## ▲ Leuze electronic

**Scanner** laser

## rotoScan ROD4... plus

## **Encombrement**

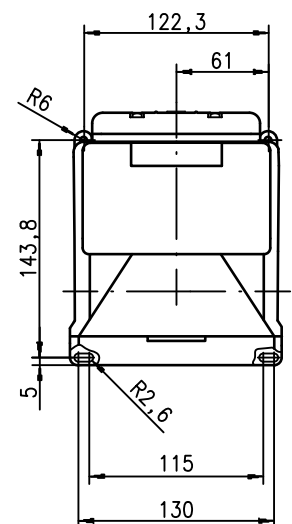

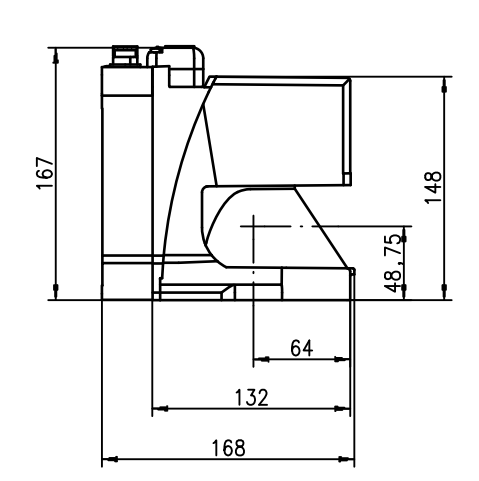

140,6  $\odot$   $\odot$   $\odot$ O

## Principe de mesure

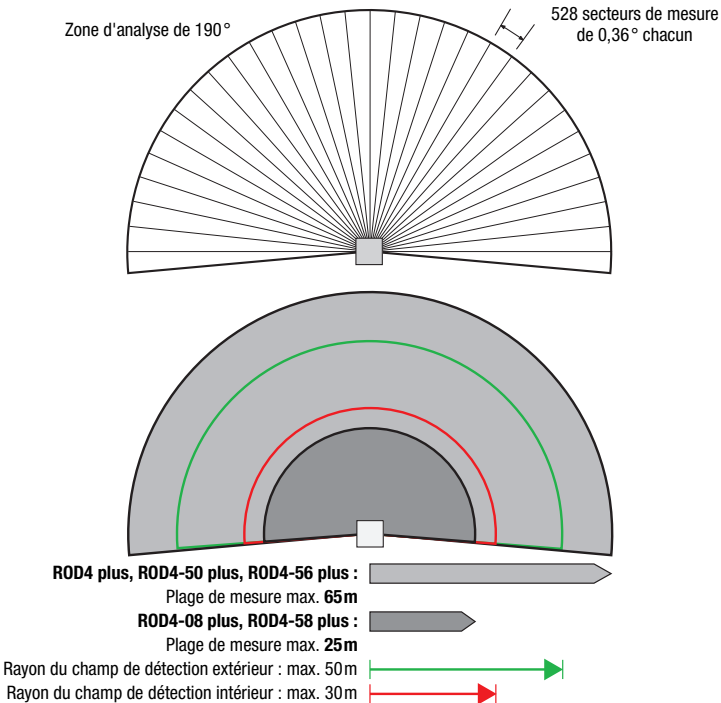

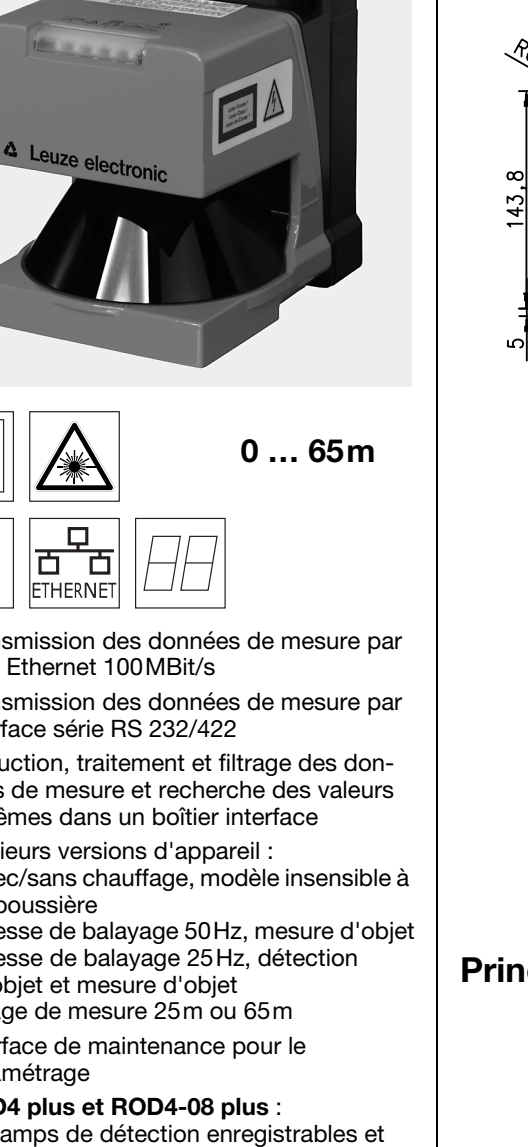

commutables pour la détection d'objet

**RODplussoft** : paramétrage méth. mesure RODsoft : paramétrage champs de détect.

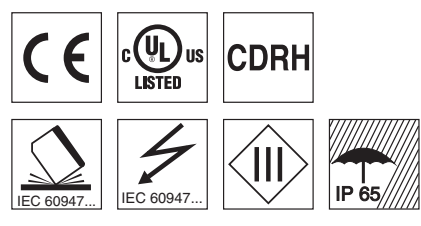

## Accessoires :

- (à commander séparément)
- Système de fixation
- Logiciels de paramétrage RODplussoft et • RODsoft (téléchargement gratuit à l'adresse www.leuze.com)
- Divers câbles de raccordement

B.P. 62 BAT 3 - 77202 Marne La Vallée - Cedex 1 - Tél.: 01.60.05.12.20 Leuze electronic sarl. infos@leuze-electronic.fr • www.leuze.com

rotoScan ROD4... plus - 07

07-2015/07 50108253-01 4

hudu

Ŀ

24 V 古 ETHERNET

- Transmission des données de mesure par • Fast Ethernet 100MBit/s
- Transmission des données de mesure par • interface série RS 232/422
- Réduction, traitement et filtrage des données de mesure et recherche des valeurs extrêmes dans un boîtier interface
- Plusieurs versions d'appareil : - avec/sans chauffage, modèle insensible à la poussière
  - vitesse de balayage 50Hz, mesure d'objet
  - vitesse de balayage 25 Hz, détection
  - d'objet et mesure d'objet
  - plage de mesure 25m ou 65m
- Interface de maintenance pour le paramétrage
- ROD4 plus et ROD4-08 plus : • 7 champs de détection enregistrables et
  - Logiciel :

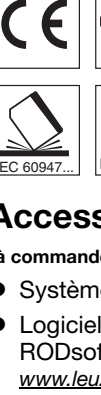

Ę

Sous réserve de modifications • DS ROD4plus fr 50108253 01.

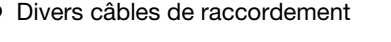

#### Remarques

Utilisation conforme : Les scanners laser sont des capteurs photoélectriques pour la détection optique sans contact d'objets.

## Respecter les directives d'utilisation conforme !

 Le produit n'est pas un capteur de sécurité et ne sert pas à la protection de personnes.

- Le produit ne doit être mis en service que par des personnes qualifiées
- Employez toujours le produit dans le respect des directives d'utilisation conforme.

#### Logiciel de paramétrage « RODplussoft »

Le logiciel de paramétrage fonctionne sous Windows 2000/XP et offre les possibilités suivantes :

- Paramétrage des interfaces Ethernet et série
- Paramétrage de jusqu'à 12 segments de mesure
- Visualisation des valeurs mesurées

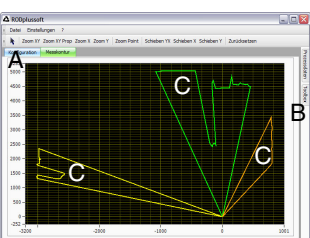

- A Paramétrage de la transmission de données dans l'onglet « Configuration »
- B Définition de segments de mesure dans la « Boîte à outils »
- Représentation graphique de différentes couleurs des valeurs mesurées des segments de mesure
- Transmission de valeurs mesurées en coordonnées cartésiennes ou polaires.

#### Logiciel de paramétrage « RODsoft » (seulement pour ROD4(-08) plus

- La définition des champs de détection
- Réglage des paramètres du scanner
- La visualisation des champs de détection et des valeurs mesurées
- La représentation des informations de statut et de diagnostic
- La prise en charge de différentes langues

## Caractéristiques techniques

| Données optiques<br>Plage de mesure                                                                                                    | ROD4 plus, ROD4-50 plus, ROD4-56 plus : 0 65m                                                                                                    |
|----------------------------------------------------------------------------------------------------|----------------------------------------------------------------------------------------------------|
| Ravon du champ de détection 1)                                                                                                    | ROD4-08 plus, ROD4-58 plus : 0 25m<br>intérieure : 0 30m                                                                                                    |
| Angle d'ouverture                                                                                                    | extérieure : 0 50m<br>190° max.                                                                                                    |
| Résolution angulaire<br>Vitesse de balayage                                                                                                    | 0,36°<br>ROD4-5x plus : 50 balayages/s, soit 20ms/balayage                                                                                                    |
| Émetteur<br>Longueur d'onde<br>Durée de l'impulsion<br>Puissance de sortie max. (peak)                                                                                                    | ROD4 plus, ROD4-08 plus : 25 balayages/s, soit 40 ms/balayage<br>Diode laser à infrarouge<br>905 nm<br>3ns<br>15W                                                                                                    |
| Mesure d'objets                                                                                                    | à partir de 1.8% min (noir mat)                                                                                                    |
| Dimension de l'objet                                                                                                    | ROD4-x8 plus à partir de 6% (gris foncé)<br>> 20mm à une distance de 4m                                                                                                    |
| Temps de réaction                                                                                                    | > 100mm à une distance de 15m<br>ROD4-5x plus : au moins 20ms (soit 1 balayage)                                                                                                    |
| Entrées de commutation                                                                                                    | ROD4 plus, ROD4-08 plus : au moins 40ms (soit 1 balayage)<br>4x +24VCC<br>(FPS1 4 sur Y1 pour la commutat. des champs de détection                                                                                                    |
| Sorties de commutation                                                                                                    | entrée supplémentaire de redémarrage sur Y1 et boîtier interface<br>4x sorties à transistor PNP 24V/250mA<br>(alarme, avertissement, champ proche 1, champ proche 2)                                                                                                    |
| Résolution des valeurs mesurées par<br>secteur                                                                                                    | 5mm                                                                                                    |
| Reproductibilité <sup>2)</sup>                                                                                                    | ROD4 plus, ROD4-50 plus, ROD4-56 plus : ± 15mm<br>ROD4-08 plus, ROD4-58 plus : ± 20mm                                                                                                    |
| Détection d'objet (ROD4 plus, RO                                                                                                    | <b>D4-08 plus)</b><br>à partir de 1.8% min. (noir mat)                                                                                                    |
| Dimension de l'objet                                                                                                    | ROD4-08 plus à partir de 6% (gris foncé)<br>> 20mm à une distance de 4m                                                                                                    |
| Temps de réaction                                                                                                    | <ul> <li>&gt; 100mm a une distance de 15m</li> <li>40ms minimum (correspond à 1 balayage)</li> <li>2 (construction de construction)</li> </ul>                                                                                                    |
| Entrées de commutation                                                                                                    | 4x +24VCC<br>(FPS1 4 sur Y1 pour la commutat. des champs de détection                                                                                                    |
| Sorties de commutation                                                                                                    | entrée supplémentaire de redémarrage sur Y1 et boîtier interface<br>4x sorties à transistor PNP 24V/250mA<br>(alarme, avertissement, champ proche 1, champ proche 2)                                                                                                    |
| Données électriques                                                                                                    |                                                                                                    |
| Protection contre la surintensité                                                                                                    | fusible 2,5A (4A avec chauffage) à action semi-retardée dans<br>l'armoire électrique                                                                                                    |
| Consommation de courant<br>Consommation<br>Protection contre les surtensions                                                                                                    | env. 1A (utiliser une alim. de 2,5A), env. 4A avec chauffage<br>< 75W pour 24V, y compris les sorties<br>limiteur de tension avec déclenchement en fin de course protéce                                                                                                    |
| Données mécaniques                                                                                                    |                                                                                                    |
| Boîtier<br>Poids                                                                                                    | aluminium moulé sous pression, plastique<br>2.3 kg                                                                                                    |
| Raccordement électrique                                                                                                    | 4 prises (branchement par le haut)                                                                                                    |
| Caractéristiques ambiantes<br>Temp. ambiante (utilisation/stockage)                                                                                                    | -0°C +50°C/-20°C +50°C<br>-20°C +50°C/-20°C +50°C (avec chauffage)                                                                                                    |
| Niveau d'isolation électrique<br>Indice de protection                                                                                                    | III, très basse tension de protection<br>IP 65                                                                                                    |
| Classe laser                                                                                                    | 1 (selon CEI 60825-1:2007 et 21 CFR 1040.10<br>avec notice laser n° 50)                                                                                                    |
| Normes de référence<br>Homologations                                                                                                    | CEI 60947-5-2                                                                                                    |
| 1) valable uniquement pour BOD4 plus BO                                                                                                    | UL 508, C22.2 n° 14-13 <sup>3)</sup>                                                                                                    |
| <ol> <li>10 90 % de réflexion, à une portée de </li> <li>Très Basse Tension de Protection (TBTP)<br/>Pour les applications UL : uniquement por</li> </ol>                                                                                                    | UL 508, C22.2 n° 14-13 <sup>3)</sup><br>D4-08 plus<br>4m<br>9 - Protective Extra Low Voltage (PELV).<br>9ur l'utilisation dans des circuits électriques de « Class 2 » selon NEC.                                                                                                    |
| <ol> <li>10 90% de réflexion, à une porté de </li> <li>3) Très Basse Tension de Protection (TBTP)<br/>Pour les applications UL : uniquement po</li> </ol> Pour commander                                                                                                    | UL 508, C22.2 n° 14-13 <sup>3)</sup><br>D4-08 plus<br>4m<br>I- Protective Extra Low Voltage (PELV).<br>our l'utilisation dans des circuits électriques de « Class 2 » selon NEC.                                                                                                    |
| <ul> <li>2) 10 90% de réflexion, à une porté de e</li> <li>3) Très Basse Tension de Protection (TBTP)<br/>Pour les applications UL : uniquement po</li> <li>Pour commander</li> </ul>                                                                                                    | UL 508, C22.2 n° 14-13 <sup>3)</sup><br>D4-08 plus<br>4m<br>J - Protective Extra Low Voltage (PELV).<br>Jour l'utilisation dans des circuits électriques de « Class 2 » selon NEC.<br><b>Désignation Article n°</b>                                                                                                    |
| <ul> <li>2) 10 90% de réflexion, à une porté de -</li> <li>3) Très Basse Tension de Protection (TBTP)<br/>Pour les applications UL : uniquement po</li> <li>Pour commander</li> <li>Pour la détection/mesure d'objets</li> </ul>                                                                                                    | UL 508, C22.2 n° 14-13 <sup>3)</sup> D4-08 plus 4m - Protective Extra Low Voltage (PELV). bur l'utilisation dans des circuits électriques de « Class 2 » selon NEC. Désignation Article n° s, vitesse de balayage 25balayages/s B0D4 plus 50106481                                                                                                    |
| <ul> <li>2) 10 90% de réflexion, à une porté de -</li> <li>3) Très Basse Tension de Protection (TBTP)<br/>Pour les applications UL : uniquement po</li> <li>Pour commander</li> <li>Pour la détection/mesure d'objets</li> <li>Avec chauffage/insensible à la poussière</li> </ul>                                                                                                    | UL 508, C22.2 n° 14-13 <sup>3)</sup><br>D4-08 plus<br>4m<br>- Protective Extra Low Voltage (PELV).<br>bur l'utilisation dans des circuits électriques de « Class 2 » selon NEC.<br>Désignation Article n°<br>s, vitesse de balayage 25balayages/s<br>ROD4 plus 50106481<br>ROD4-08 plus 50106480                                                                                                    |
| <ul> <li>2) 10 90% de réflexion, à une porté de -</li> <li>3) Très Basse Tension de Protection (TBTP)<br/>Pour les applications UL : uniquement po</li> <li>Pour commander</li> <li>Pour la détection/mesure d'objets</li> <li>Avec chauffage/insensible à la poussière</li> <li>Pour la mesure d'objets, vitesse of</li> </ul>                                                                           | UL 508, C22.2 n° 14-13 <sup>3)</sup><br>D4-08 plus<br>4m<br>- Protective Extra Low Voltage (PELV).<br>bur l'utilisation dans des circuits électriques de « Class 2 » selon NEC.<br>Désignation Article n°<br>s, vitesse de balayage 25balayages/s<br>ROD4 plus 50106481<br>ROD4-08 plus 50106480<br>de balayage 50balayages/s                                                                            |
| <ul> <li>2) 10 90% de réflexion, à une porté de 3) Très Basse Tension de Protection (TBTP) Pour les applications UL : uniquement por</li> <li>Pour la détection/mesure d'objets</li> <li>Avec chauffage/insensible à la poussière</li> <li>Pour la mesure d'objets, vitesse of</li> </ul>                                                                                                    | UL 508, C22.2 n° 14-13 <sup>3)</sup> D4-08 plus 4m - Protective Extra Low Voltage (PELV). bur l'utilisation dans des circuits électriques de « Class 2 » selon NEC. Désignation Article n° s, vitesse de balayage 25balayages/s ROD4 plus 50106481 ROD4-08 plus 50106480 de balayage 50balayages/s ROD4-50 plus 50113226 ROD4-50 plus 50113226                                                           |
| <ul> <li>2) 10 90% de réflexion, à une porté de -</li> <li>3) Très Basse Tension de Protection (TBTP)<br/>Pour les applications UL : uniquement po</li> <li>Pour commander</li> <li>Pour la détection/mesure d'objets</li> <li>Avec chauffage/insensible à la poussière</li> <li>Pour la mesure d'objets, vitesse of</li> <li>Avec chauffage</li> <li>Avec chauffage/insensible à la poussière</li> </ul> | UL 508, C22.2 n° 14-13 <sup>3)</sup><br>D4-08 plus<br>4m<br>- Protective Extra Low Voltage (PELV).<br>bur l'utilisation dans des circuits électriques de « Class 2 » selon NEC.<br>Désignation Article n°<br>s, vitesse de balayage 25balayages/s<br>ROD4 plus 50106481<br>ROD4-08 plus 50106480<br>de balayage 50balayages/s<br>ROD4-50 plus 50113226<br>ROD4-56 plus 50129795<br>ROD4-58 plus 50113225 |

## ▲ Leuze electronic

### **Scanner** laser

### Raccordement électrique - affectation des connecteurs

TX-

RX

3

| Y1 LO | ogique          |                     |
|-------|-----------------|---------------------|
|       | L<br>T<br>J     | A N C O P<br>E G R  |
| Br.   | Fonction        | Couleur             |
| Α     | +U <sub>N</sub> | rg (rouge)          |
| С     | GND_IN          | bl (bleu)           |
| E     | FPS1            | rs (rose)           |
| G     | FPS2            | gr (gris)           |
| J     | FPS3            | jn (jaune)          |
| L     | FPS4            | vt (vert)           |
| М     | Restart_IN      | br (brun)           |
| Ν     | Champ proche 1  | blc (blanc)         |
| 0     | Champ proche 2  | vi (violet)         |
| Р     | Alarm           | nr (noir)           |
| R     | Warn            | blc-vt (blanc-vert) |
| S     | NC              |                     |
| Т     | NC              |                     |
| U     | NC              |                     |

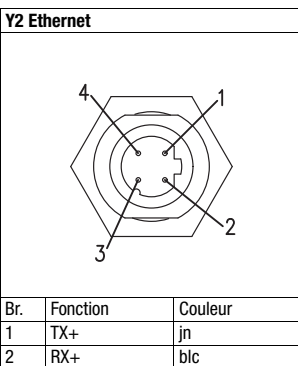

or (orange)

bl

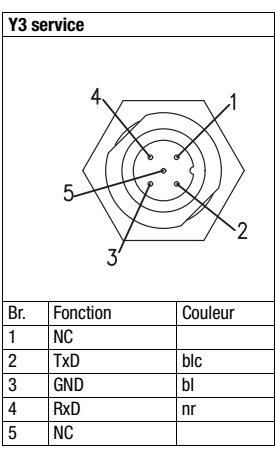

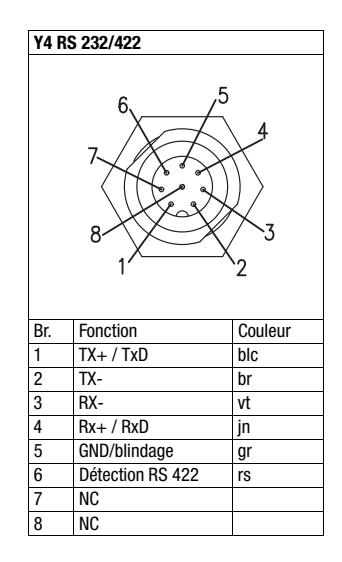

## Installation du logiciel RODplussoft

Le logiciel de paramétrage RODplussoft sert au paramétrage des interfaces et des fonctions de mesure de tous les ROD4... plus.

Le logiciel de paramétrage **RODplussoft** se trouve sur le CD livré avec le produit. Pour l'installation, suivez les instructions des fichiers Readme correspondants qui se trouvent également sur le CD inclus dans la livraison.

Vous pouvez également télécharger la version la plus récente du logiciel RODplussoft à l'adresse www.leuze.com.

Décomprimez le fichier ZIP mis à disposition dans un répertoire approprié sur votre disque dur.

b Double-cliquez sur le fichier setup.exe pour démarrer l'installation.

✤ Suivez les instructions du programme d'installation.

#### 0 11

Л

#### **Remarque** !

Avant d'installer RODplussoft, assurez-vous que Microsoft® .NET Framework 2.0 SP1 ou une version plus récente est installé sur votre ordinateur.

## Installation du logiciel RODsoft (seulement pour ROD4 plus et ROD4-08 plus)

L'installation du logiciel **RODsoft** est nécessaire uniquement si vous voulez définir des champs de détection pour des scanners laser de type ROD4 plus ou ROD4-08 plus.

## ⊖ Remarque !

Pour les scanners laser **ROD4-5... plus**, **RODsoft** permet d'appeler les informations de statut et de diagnostic.

Le logiciel de paramétrage **RODsoft** se trouve sur le CD livré avec le produit. Pour l'installation, suivez les instructions des fichiers Readme correspondants qui se trouvent également sur le CD inclus dans la livraison.

Vous pouvez également télécharger la version la plus récente du logiciel RODsoft à l'adresse www.leuze.com.

Décomprimez le fichier ZIP mis à disposition dans un répertoire approprié sur votre disque dur.

Suivez les instructions du programme d'installation.

## Établir la liaison vers le PC

Le ROD4... plus est paramétré sur PC à l'aide du logiciel RODplussoft avant d'être relié à la commande du processus.

Pour pouvoir établir une communication TCP avec le PC, il faut que l'adresse IP de votre PC et celle du ROD4... plus soient dans le même domaine d'adresses. Étant donné que le ROD4... plus ne dispose pas d'un logiciel client DHCP, il est nécessaire de régler l'adresse manuellement. Le plus simple est de le faire sur le PC.

En usine, le ROD4... plus est réglé comme suit :

Adresse IP : 192.168.060.003

Masque de sous-réseau : 255.255.255.0

#### Remarque !

Ο

П

Si vous utilisez un logiciel pare-feu, assurez-vous que le PC peut communiquer avec le ROD4... plus par l'interface Ethernet via TCP sur le port 9008. En outre, il est nécessaire que le pare-feu laisse passer les trames d'écho ICMP pour le test de la communication (ping).

Si le PC est habituellement raccordé à un réseau avec attribution d'adresse DHCP, pour l'accès au ROD4... plus, le plus simple est de créer une configuration alternative dans les réglages TCP/IP du PC et de relier le ROD4... plus au PC directement.

Avec le réglage par défaut 255.255.255.0 pour le masque de sous-réseau, l'adresse IP du PC doit donc être entre 192.168.060.0 et 192.168.060.255 (ex. 192.168.060.110, mais pas 192.168.060.003 !) pour que le ROD4... plus et le PC puissent communiquer entre eux. Si le ROD4... plus et le PC ont la même adresse IP, ils ne peuvent pas communiquer ensemble.

#### Réglage de l'adresse IP sur le PC

- & Connectez-vous en tant qu'administrateur sur votre PC.
- 🗞 Par Démarrer->Panneau de configuration, entrez dans le menu
- Connezions réseau (Windows XP) ou dans le Centre réseau et partage (Windows 7).
- Sélectionnez la *Connexion au réseau local* et cliquez à droite sur la page de propriétés correspondante.
- Choisissez le Protocole Internet (TCP/IP) (le cas échéant, faites défiler la liste) et cliquez sur Propriétés.
- Dans la fenêtre Propriétés du Protocole Internet (TCP/IP), sélectionnez l'onglet Configuration alternative.
- Réglez l'Adresse IP du PC dans le même domaine d'adresses que le ROD4... plus.

Attention : pas à la même valeur que le ROD4... plus !

- Réglez le Masque de sous-réseau du PC à la même valeur que celui du ROD4... plus.
- ✤ Fermez la boîte de dialogue de réglage en confirmant toutes les fenêtres par 0K.
- ♥ Reliez l'interface Y2 du ROD4... plus directement au port LAN de votre PC. Pour la liaison. utilisez un câble KB ET-...-SA-RJ45.

| Local Ar                                | ea Connection Prope ? 🗙                                                                                                    |
|-----------------------------------------|----------------------------------------------------------------------------------------------------|
| General Advan                           | sed                                                                                                    |
| Connect using:                          |                                                                                                    |
| NVIDIA n                                | Force Networking Controller                                                                                                    |
| This connection                         | uses the following items:                                                                                                    |
| File an     GoS P     File an     GoS P | d Printer Sharing for Microsoft Networks Acket Scheduler (Protocol (TCP/IP)                                                                                                    |
| <                                       |                                                                                                    |
| l <u>n</u> stall                        | Internet Protocol (TCP/IP) Properties <u>?</u> 🔀                                                                                                    |
| - Description -                         | General Alternate Configuration                                                                                                    |
| wide area n<br>across dive              | You can get IP settings assigned automatically if your network supports<br>this capability. Otherwise, you need to ask your network administrator for<br>the appropriate IP settings. |
| Notify me v                             | Obtain an IP address automatically                                                                                                    |
|                                         | Use the following IP address:                                                                                                    |
|                                         | IP address:                                                                                                    |
|                                         | Sybnet mask:                                                                                                    |
|                                         | Default gateway:                                                                                                    |
|                                         | Obtain DNS server address automatically                                                                                                    |
|                                         | O Use the following DNS server addresses:                                                                                                    |
|                                         | Preferred DNS server:                                                                                                    |
|                                         | Alternate DNS server:                                                                                                    |
|                                         | Advanced                                                                                                    |
|                                         | OK Cancel                                                                                                    |

## ▲ Leuze electronic

## rotoScan ROD4... plus

## Scanner laser

## Consignes de sécurité laser – Laser de classe 1

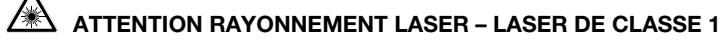

L'appareil satisfait aux consignes de sécurité de la norme CEI 60825-1:2007 (EN 60825-1:2007) imposées à un produit de la **classe laser 1**, ainsi qu'aux règlements de la norme U.S. 21 CFR 1040.10 avec les divergences données dans la « Notice laser n°50 » du 24 juin 2007.

♥ Veuillez respecter les directives légales et locales de protection laser.

- ♦ Aucune intervention ni modification n'est autorisée sur l'appareil.
  - L'appareil ne contient aucune pièce que l'utilisateur doive régler ou entretenir.
  - Toute réparation doit exclusivement être réalisée par Leuze electronic GmbH + Co. KG.

### Mise en service

ou

- ♦ Allumez la tension d'alimentation du ROD4… plus.
- ♦ Lancez le logiciel RODplussoft.

Dans un premier temps, le PC essaie d'établir une liaison réseau via Ethernet avec la configuration automatique. Cela prend quelques secondes. Ensuite, la configuration alternative que vous venez de régler est activée. Avec cette configuration, le PC peut communiquer avec le ROD4... plus par Ethernet.

Vous trouverez plus d'informations relatives au paramétrage du ROD4... plus à l'aide du logiciel **RODplussoft** dans la description technique et la celle du logiciel et du protocole.

Pour la mise en service et l'intégration du scanner laser à la commande du processus, les étapes suivantes sont nécessaires :

1. Paramétrer le ROD4... plus - voir chapitre 6 de la description technique.

2. Le cas échéant, paramétrer les champs de détection à l'aide du logiciel de paramétrage RODsoft (menu Configuration -> Start RODsoft...) (uniquement pour ROD4 plus et ROD4-08 plus !). Voir la section Paramétrer les champs de détection.

3. Programmer la commande du processus.

- 4. raccorder les entrées et sorties de commutation en conséquence voir chapitre 5 de la description technique.
- 5. Adapter la configuration IP du ROD4... plus de façon à ce qu'il puisse communiquer avec la commande du processus. Pour cela, passez dans l'onglet Communication de **RODplussoft**. Vous pouvez y modifier l'adresse réseau et le masque réseau associé par lesquels le ROD4... plus communique avec la commande du processus.

| mmunication Pro                                     | otocol Measurement Cont                | our                          |                       |                       |
|-----------------------------------------------------|----------------------------------------|------------------------------|-----------------------|-----------------------|
| )D4plus Interface Us                                | age                                    |                              |                       |                       |
| Interface for Para                                  | meterization: Y3                       |                              |                       |                       |
| Interface for Proce                                 | ess Data: Y2                           |                              |                       |                       |
| hannel Configuration                                | ROD4plus <> PC                         |                              |                       |                       |
| ROD4plus                                            |                                        |                              |                       |                       |
| Y2 (Ethernet)                                       |                                        |                              | Y3 (Serial Interface) | Y4 (Serial Interface) |
| IP Address:                                         | 192.168.1.203                          | Check Connectivity           | Baudrate: 57600 阙     | Baudrate: 115200 酬    |
| Dubriec Mask.                                       |                                        |                              |                       |                       |
| PC<br>Available Network In                          | terfaces                               |                              |                       |                       |
| PC<br>Available Network In<br>Interface             | terfaces<br>IP Address                 | Subnet Mask                  |                       | Interface: COMI w     |
| Available Network In<br>Interface<br>LAN-Verbindung | terfaces<br>IP Address<br>192.168.1.20 | Subnet Mask<br>255.255.255.0 | Interface: COM1 w     | Interface: COM1 M     |

- 6. Sauvegardez les réglages modifiés dans le ROD4... plus à l'aide de l'option de menu Configuration -> Transmit to ROD4-plus.
- 7. Raccorder le ROD4... plus à la commande du processus via l'interface Ethernet Y2.

# Paramétrage des champs de détection (seulement pour ROD4 plus et ROD4-08 plus)

#### Procédure pour la première mise en service :

✤ Raccordez le PC à la connexion Y3 Service du ROD4(-08) plus à l'aide du câble KB-ROD4plus....

- 🖏 Dans RODplussoft, lancez le logiciel de paramétrage RODsoft par l'option de menu Start RODsoft.
- ♦ Entrez le mot de passe ROD4LE au niveau « Client Autorisé ».

Le champ de détection peut être représenté dans l'« Affichage du contour mesuré ». La zone « Configuration ROD4 » permet de définir les temps de réaction, les commutations de champs de détection, etc. Pour paramétrer les champs de détection, sélectionnez le champ « Définition des plages de détection ». La zone « Données système du ROD4 » permet entre autres de consulter les codes d'erreurs.

Vous trouverez une description détaillée dans le manuel du logiciel de paramétrage RODsoft.

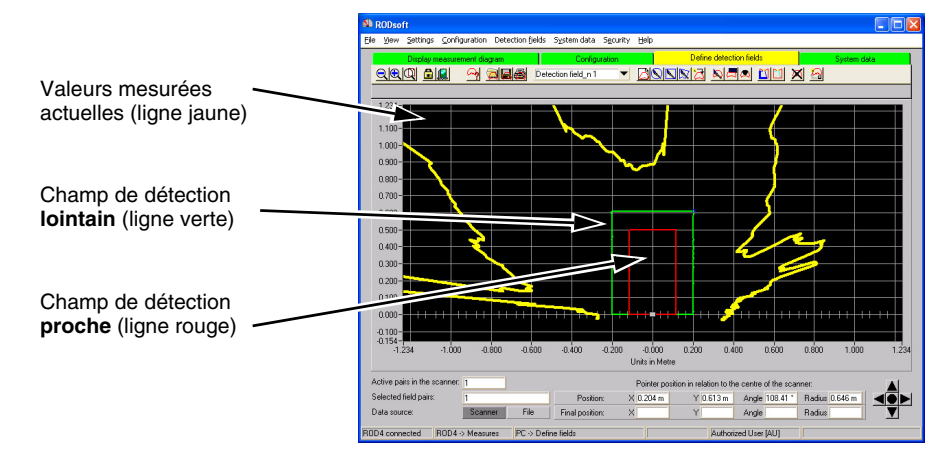